# 統合版アプリケーション

# APP-MEAS

インストール手順書

第1.0.0版 2025年4月

| 株式会社 テクノエーピー                                                             |  |
|--------------------------------------------------------------------------|--|
| 〒312-0012 茨城県ひたちなか市馬渡2976-15<br>TEL : 029-350-8011<br>FAX : 029-352-9013 |  |
| URL : http://www.techno-ap.com<br>e-mail : info@techno-ap.com            |  |

# 1. アプリケーションのインストール

本アプリは Windows 上で動作します。ご使用の際は、使用する PC に本アプリの EXE(実行形式)ファイルと National Instruments 社の Lab VIEW ランタイムエンジンをインストールする必要があります。

本アプリのインストールは、インストーラによって行います。インストーラには、EXE(実行形式)ファイルと LabVIEW のランタイムエンジンが含まれており、同時にインストールができます。インストール手順は以下の通りで す。

なお、既に他のLabVIEW プリケーションがインストールされている PC にインストールする場合は、全ての LabVIEW アプリケーションを終了しておいてください。

- (1) 管理者権限で Windows ヘログインします。
- (2) Application フォルダ内の setup.exe を実行します。対話形式でインストールを進めます。デフォルトのイン ストール先は C:¥TechnoAP¥APP-MEAS です。このフォルダに、本アプリの実行形式ファイル(拡張 子.exe)と設定値が保存された構成ファイル(拡張子.ini)などがインストールされます。

アンインストールは、プログラムの追加と削除から本アプリを選択して削除します。

#### 2. 機器の選択

C:¥TechnoAP¥APP-MEAS フォルダにある config.ini を任意のテキストエディタで編集し、先頭 [Device] セクションにある Model 値 (初期値 none )を、所定の機器名に書き換えます。

下表に、型式と機器名の対応を示します。

| 型式                                 | 機器名      |
|------------------------------------|----------|
| APU101G, APU101S, APN101G, APN101S | APU101   |
| APU201                             | APU8101H |
| USB-MCA APG7300D                   | APG7300  |
| USB-MCA4 APG7400B                  | APG7400  |
| USB-MCA-AMP APG7305B               | APG7305  |

機器名の記載を誤りますと、以下のような表示が出て起動できません。綴りを再確認してください。

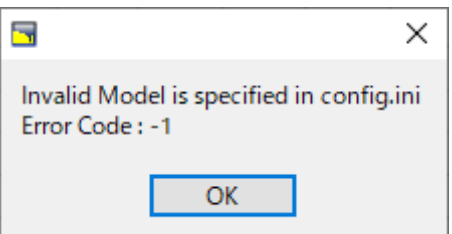

また、APU101G、APN101Gの場合は、同じフォルダ内のconfig\_HV.iniについても、MaxVoltage, SpecVoltMaxの値を下表に従って書き換えてください。

| 世           | APU101G, APN101G | APU101S, APN101S |
|-------------|------------------|------------------|
| 卿           |                  | (デフォルト値)         |
| MaxVoltage  | 6000 6000        | 4000 4000        |
| SpecVoltMax | 5000 5000        | 4000 4000        |

書き換えないまま使用しますと、アプリケーション上や機器前面の電圧モニタ値が、実際の値よりずれて表示されま

す。

# 3. アプリケーションの起動

インストール先フォルダにある APP-MEAS.exe や、デスクトップのショートカット APP-MEAS から起動します。

### 4. 他機器への展開

C:¥TechnoAP¥APP-MEAS フォルダを丸ごと別フォルダにコピーし、コピー先フォルダの configini内 Model 値を書き換えます。機器によっては、前出の通り、config\_HV.iniも書き換えてください。 取扱説明書 APU101/APN101

# 株式会社テクノエーピー

住所:〒312-0012 茨城県ひたちなか市馬渡2976-15 TEL:029-350-8011 FAX:029-352-9013 URL:http://www.techno-ap.com e-mail:info@techno-ap.com